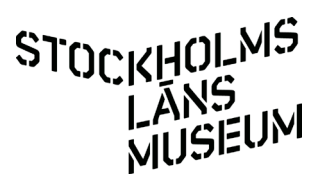

## Att registrera personnamn i databas/Kollektivt kulturarv:

Februari 2022, version 1.5

Namn på fotografer, arkitekter, etc ska registreras i personnamnsregistret. Namn på personer i bild skrivs istället i bildtexten. Personnamnet blir sökbart för alla föreningar. Tänk på att bara lägga till nya personnamn så kolla först om de inte redan finns, kan finnas i en annan förening.

| Created<br>1 år, 3 måna:<br>Nygren<br>Last change<br>1 år, 12 døgr<br>administrator<br>Expa | eder sedan by Anr<br>ed<br>ar sedan by<br>r administrator<br>and Collapse | Relate<br>Okänd<br>frank<br>Josef                                     | rade personer/organi<br>(fotograf) ③        | isationer/folk              | <ol> <li>Klicka<br/>Skriv fø<br/>om he<br/>frågan<br/>öppna<br/>lägga t</li> </ol> | på lägg till relation.<br>örsta bokstäverna i personens namn,<br>n inte redan är registrerad får du<br><i>Create xxx?</i> Klicka på frågan för att<br>nästa formulär. Det går även att<br>ill personer från övre menyn. |
|---------------------------------------------------------------------------------------------|---------------------------------------------------------------------------|-----------------------------------------------------------------------|---------------------------------------------|-----------------------------|------------------------------------------------------------------------------------|----------------------------------------------------------------------------------------------------|
| Q                                                                                           | uick Add<br>Relaterade<br>Haninge Her<br>± Lägg till n                    | individ (person) ▼<br>samlingar<br>mbygdsgille (se_ab_sar<br>relation | nling_hhg)                                  | ↓ ] [är relatera            | A Fyl     namne     lägg ba                                                        | l först i <i>Relaterad samling</i> , d v s<br>et på din förening. Finns namnet<br>ara till er förening.                                                                                                    |
| 1 år 1<br>Nygre<br>Last (<br>1 år 1<br>admin<br>Grune<br>Mediz                              | Namn<br>Prefix<br>Personens/                                              | Förnamn<br>Frank<br>Andranamn<br>Organisationens/F                    | Mellannamn<br>Visningsnamn<br>Olsson, Frank | Efternamn/organi:<br>Olsson | sation Suffix                                                                      | <b>3.</b> Fyll i personens<br>namn. Obs! visnings-<br>namn fylls i med<br>efternamn, förnamn.                                                                                                    |
| Tekni<br>Samn<br>Tillgä<br>Logg                                                             | Födelse- och<br>Födelsedatur<br>1907<br>Dödsdatum<br>1972                 | h dödsdatum<br>m                                                      |                                             |                             | Födelsedatum o<br>- V<br>Dödsdatum osä<br>- V                                      | 4. Fyll i id, antingen det<br>vi kommit överens om<br>eller personens namn.                                                                                                    |
|                                                                                             | E LAGG (III 1                                                             | oueise- och dodsdatu                                                  |                                             |                             |                                                                                    | 5. Fyll i personens födelse-<br>respektive dödsdatum. (Detta<br>är väsentlig information för att<br>bedöma t ex upphovsrätt.)                                                                                           |

## STOCKHOLMS LÄNS MUSEUM

| Quick Add individ (person) V                                                | ägg till personiorga 6. Fyll i personens yrke,                      |  |
|-----------------------------------------------------------------------------|---------------------------------------------------------------------|--|
| Personens yrke                                                              | oavsett om det är<br>vrkesfotograf eller något                      |  |
| Lägg till personens yrke                                                    | annat.                                                              |  |
| Person biografisk anteckning                                                |                                                                     |  |
| Frank Olsson var verksam som fotograf på Ateljé Brun mellan åren 1952-1962. | 7. Fyll i biografisk informatio                                     |  |
|                                                                             | väsentlig. Detta gör det andra                                      |  |
| Relaterade objekt                                                           | att välja rätt person.                                              |  |
| 1 0                                                                         |                                                                     |  |
|                                                                             | 8. Här kan man fylla i övriga                                       |  |
|                                                                             | anteckningar som rör<br>personen, men som inte ska<br>vara publika. |  |
| Tillgänglighet                                                              | 9 Längst ner nå sidan välier du att                                 |  |
| tillgänglig för allmänheten 🔹                                               | göra personnamnet tillgängligt för                                  |  |
|                                                                             | allmänheten. Annars syns inte                                       |  |
|                                                                             | hannet under bilden.                                                |  |
| 10. Avsluta registreringen                                                  |                                                                     |  |
| genom att klicka på <i>Lägg till</i>                                        |                                                                     |  |
| person/organisation/folk                                                    |                                                                     |  |
|                                                                             |                                                                     |  |
|                                                                             |                                                                     |  |
|                                                                             |                                                                     |  |
| Quick Add individ (person)                                                  | Lägg till person/organisation/folk                                  |  |
| Quick Add individ (person)<br>Relaterade samlingar                          | Lägg till person/organisation/folk                                  |  |
| Quick Add individ (person)  Relaterade samlingar                            | Lägg till person/organisation/folk                                  |  |
| Quick Add individ (person)   Relaterade samlingar  Lägg till relation       | Lägg till person/organisation/folk                                  |  |